## Connect WhatsApp cloud Api to WhatsCloud Platform.

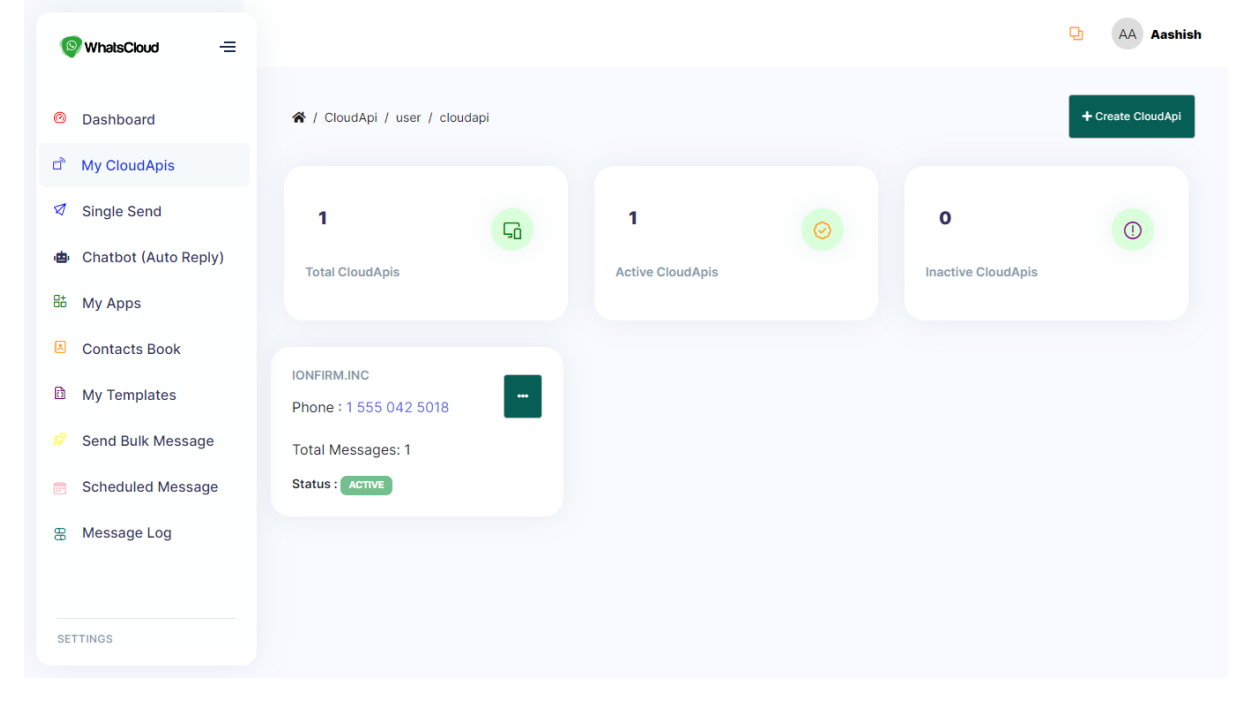

1. Sign up or log in to the WhatsCloud Platform and navigate to the My CloudApis Section.

- 2. Click on the Create CloudApi button to initiate the creation process.
- Fill in the required details, including your WhatsApp number (which is already connected to the WhatsApp Cloud API), a WhatsApp username (can be any desired username), WA Phone number ID, WA Business ID, Meta App ID, and WA Access Token. Then, click on the "Create Now" button.

| [©] WhatsCloud =     | 🕷 / user / cloudapi / create |                          | Back |
|----------------------|------------------------------|--------------------------|------|
| Ø Dashboard          | Add CloudApi                 |                          |      |
| My CloudApis         |                              |                          |      |
| Single Send          | WhatsApp Phone Number        |                          |      |
| Chatbot (Auto Reply) | WhatsApp User Name           | It can be anything       |      |
| 品 My Apps            | WA Phone Number ID           | 109058942226782          |      |
| Contacts Book        |                              |                          |      |
| My Templates         | WA Business ID               | 109058942226782          |      |
| Send Bulk Message    | Meta Applicaton ID           | 109058942226782          |      |
| Scheduled Message    |                              |                          |      |
| Message Log          | WA Access Token              | EAALXhdrLgPABABttsp9TkYZ |      |
|                      |                              | Create Now               |      |
| SETTINGS             |                              |                          |      |

| 𝒫 Meta for Developers         | s ≡ App Das   | hboard Docs Tools Support My Search developer documentation                                                                                                    | ish Ranja 🔻 |
|-------------------------------|---------------|----------------------------------------------------------------------------------------------------|-------------|
| 🚳 Му Арр 👻                    | App ID: 79991 | App Mode: Development Live App type: Business                                                                                                    | (?) Help    |
|                               |               | Quickstart > API Setup                                                                                                    |             |
| Dashboard                     |               |                                                                                                    |             |
| E Required actions            |               |                                                                                                    |             |
| දිරාදි Settings               | ~             | EAALXhdrLgPABAIFyG13o0K7zV6jzZADZCsmZA5 (Copy O Refresh This token will expire in 23 hours.                                                                                                    |             |
| آع) App Roles                 | ~             | Send and receive messages                                                                                                    |             |
| 🖒 Alerts                      | ~             | Step 1: Select phone numbers From Send free messages with the provided test phone number. You can use your own phone number which is subject to limits and pricing. Lea                                                                                                    | arn more.   |
| App Review                    | ~             | Test number: +1 555 042 5018                                                                                                    |             |
| Products Ad                   | ld Product    | Phone number ID: 109058 444444 551 () WhatsApp Business Account ID: 1094                                                                                                    |             |
| Webhooks                      |               | То                                                                                                    |             |
| WhatsApp                      | ^             | Select a recipient phone number                                                                                                    |             |
| Quickstart                    |               | Step 2: Send messages with the API                                                                                                    |             |
| API Setup                     |               | To send a test message, copy this command, paste it into Terminal, and press enter. To create your own message template, click here.                                                                                                    |             |
| Configuration<br>Activity log |               | 1 curl -i -X POST ' 2 https://graph.facebook.com/v17.0/109058942225551/messages ' 3 H Authorization: Bearer EAALVhorigPABLFV9300K72v6j32xD2Csm2A5h30MhEfHehv00Cpalkizkh50pZACzcGZAh049jfoyPv19acaZAXitPNZCuFhmlu8Vj50duAX4L4huZ8yw 8t95otHHND2SYTV8V126V6epy2BIC7gGQ94WH7X04wEgvsGJCPEXuk7oafcZAA9msy1H8wVDP8cLcAZDZD ' 4 J d Context _une .and isticut(scn ' | UX2YWJkk    |

4. Upon proceeding, you will be redirected to a page displaying **the webhook URL and Verify Token**. **Use Token : 123456** 

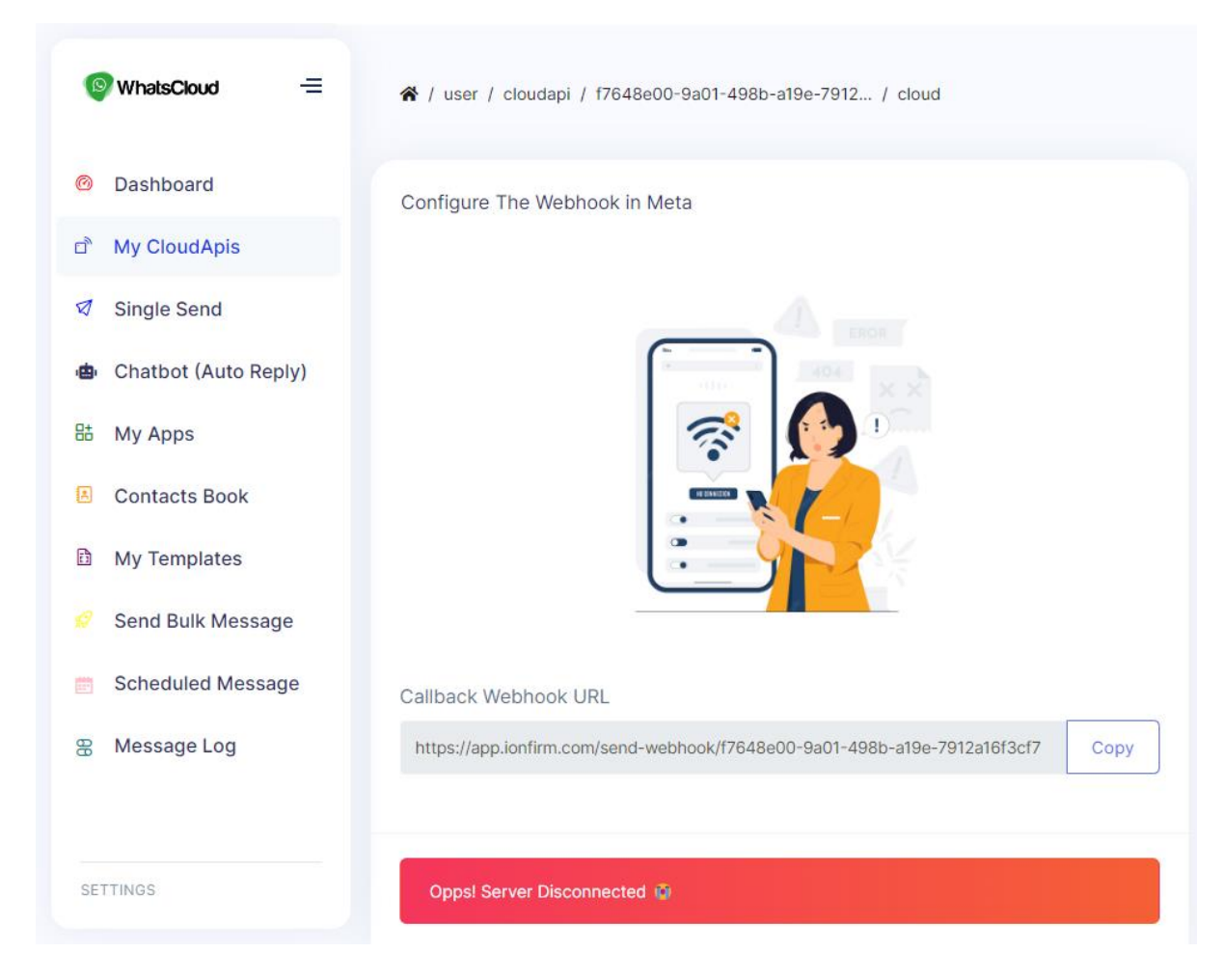

- 5. Access **your WhatsApp Business account** in the Meta Developer Portal. Locate the "Menu" section and click on it to access the **configuration settings.**
- 6. In the configuration settings, locate the Callback URL and Verify Token section.

| 🕫 Meta for Develop | pers ≡ Ap                  | p Dashboard Docs Tools Support My Anns                                                                                                    | Ranja 👻 |
|--------------------|----------------------------|----------------------------------------------------------------------------------------------------|---------|
| 🔯 Му Арр           | <ul> <li>App ID</li> </ul> | App Mode: Development Dive App type: Business                                                                                                    | ? Help  |
| 🖒 Dashboard        |                            | Quickstart > Configuration                                                                                                    |         |
| E Required actions |                            | Webhook<br>To get alerted when you receive a message or when a message's status has changed, you need to set up a Webhooks endpoint for your app. L  | earn    |
| {ဂ္ဂ်} Settings    | ~                          | how to configure Webhooks.                                                                                                    |         |
| වි] App Roles      | ~                          | Callback URL  Verify token  No URL added No token added                                                                                              | Edit    |
| 🖒 Alerts           | ~                          | Webhook fields  Mit No fields selected                                                                                                    | anage   |
| App Review         | ~                          |                                                                                                    |         |
| Products           | Add Product                | Permanent token                                                                                                    |         |
| Webhooks           |                            | Learn how to create a permanent token                                                                                                    |         |
| WhatsApp           | ^                          |                                                                                                    |         |
| Quickstart         |                            | Phone numbers                                                                                                    |         |
| API Setup          |                            | You have 0 production numbers and 1 test number. Manage phone nur                                                                                    | nbers   |
| Configuration      |                            |                                                                                                    |         |
| Activity log       |                            | Test account                                                                                                    |         |
| E Activity log     |                            | Delete your business<br>This will unlink your application and delete your Meta Business Account. test WhatsApp Business Accounts, and phone numbers. | Delete  |

- Click on the "Edit" button and enter the webhook URL and Verify Token obtained from the WhatsCloud platform after creating the CloudApi.
- 8. Once the verification is successfully completed, go to the "**Manage**" option in your WhatsApp Business account and subscribe to the "**Message**" event at the minimum.
- 9. After completing the verification process, return to the WhatsCloud Platform. You will receive a confirmation message indicating that **the CloudApi has been connected successfully**.

| 💿 WhatsCloud 🛛 🚍       |                                                                                |  |  |
|------------------------|--------------------------------------------------------------------------------|--|--|
| Ø Dashboard            | ☆ / user / cloudapi / 91dc27e6-60bf-468b-a28f-75e4 / cloud                     |  |  |
| D My CloudApis         |                                                                                |  |  |
| Single Send            | Configure The Webhook in Meta                                                  |  |  |
| 👜 Chatbot (Auto Reply) |                                                                                |  |  |
| 85 My Apps             | $\overline{\mathbf{c}}$                                                        |  |  |
| Contacts Book          |                                                                                |  |  |
| 🗈 My Templates         |                                                                                |  |  |
| 😥 Send Bulk Message    | Callback Webbook URI                                                           |  |  |
| Scheduled Message      | https://app.ionfirm.com/send-webhook/91dc27e6-60bf-468b-a28f-75e43e026652 Copy |  |  |
| Message Log            |                                                                                |  |  |
| SETTINGS               | CloudApi Connected                                                             |  |  |

10. **Congratulations!** You are now ready to send and receive messages using the WhatsApp Cloud API through the **WhatsCloud platform.** 

By following these steps, you can seamlessly integrate the WhatsApp Cloud API with the WhatsCloud platform, allowing you to leverage the power of WhatsApp for effective communication and engagement with your audience.